# Acer eLock Management

Acer eLock Management biedt u een handig middel om te verhinderen dat uw gegevens naar externe opslagmedia, zoals een optische schijf, een flashstation of een diskette worden gekopieerd.

# Acer eLock Management gebruiken

U kunt Acer eLock Management op verschillende manieren starten:

- Via het menu Start: klik op Start > (Alle) programma's> Empowering Technology > Acer eLock Management.
- door te klikken op het pictogram Empowering Technology op uw

bureaublad of door te drukken op de toets < C > om de gebruikersinterface **Empowering Technology** te starten. Selecteer het pictogram **Acer eLock Management**.

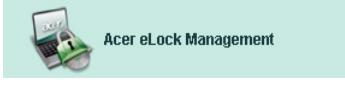

Hiermee wordt de hoofdpagina van Acer eLock Management geopend.

| icer eLock Management |                        |         |         |  |
|-----------------------|------------------------|---------|---------|--|
| əcer                  | Empowering Technology  | Abo     | ut Help |  |
| Acer eLock            | Management             |         |         |  |
|                       | System Data Security   | Lock    | Unlock  |  |
| 100                   | Removable Data Devices |         | ۲       |  |
|                       | Optical Drive Devices  |         | ۲       |  |
|                       | Floppy Disk Drives     |         | ۲       |  |
|                       |                        |         |         |  |
|                       |                        |         |         |  |
|                       |                        |         |         |  |
|                       |                        |         |         |  |
|                       | Apply                  | Set Pas | sword   |  |

Op de hoofdpagina wordt een lijst weergegeven van de apparaten die u kunt vergrendelen. Voordat u een apparaat kunt vergrendelen, moet u een wachtwoord definiëren voor Acer eLock Management. Klik hiervoor rechtsonder in het scherm op de knop **Set Password (Wachtwoord instellen)**.

## Een wachtwoord instellen

#### Stap 1: Klik op OK

| Acer eLock Management |                                                                                                    |  |
|-----------------------|----------------------------------------------------------------------------------------------------|--|
| Set Pass              | sword                                                                                                    |  |
| 1                     | Please set a password to activate eLock. If the<br>password is lost and devices remain LOCKED, please<br>contact Acer Service Center. |  |
|                       | ОК                                                                                                    |  |

#### Stap 2: Geef het wachtwoord op

| Acer eLock Management | X)        |
|-----------------------|-----------|
| Set Password          |           |
| New Password          |           |
| Confirm Password      |           |
|                       | OK Cancel |

Zodra het wachtwoord is ingesteld, wijzigt de knop naar **Change Password** (Wachtwoord wijzigen) en kunt u het wachtwoord op elk ogenblik wijzigen door op de knop te klikken en het bestaande wachtwoord op te geven. U wordt vervolgens gevraagd het nieuwe wachtwoord tweemaal in te voeren.

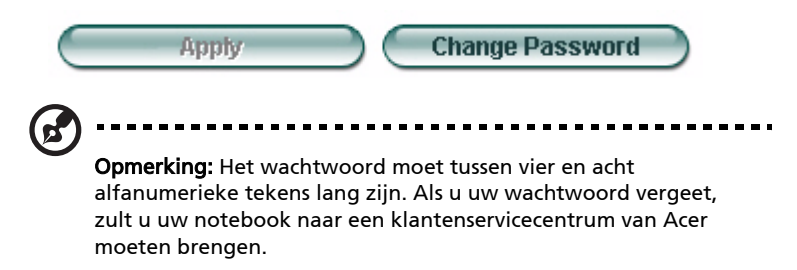

U kunt het systeem opnieuw instellen naar zijn standaardinstelling (alle apparaten ontgrendeld) door het wachtwoord te verwijderen (laat de wachtwoordvelden leeg wanneer u het wachtwoord wijzigt).

| Acer eLock Management            | × |
|----------------------------------|---|
| Set Password                     |   |
| New Password<br>Confirm Password |   |
| OK Cancel                        | ) |

### Een apparaat vergrendelen/ontgrendelen

U kunt USB-opslagapparaten, het USB-diskettestation of het optische station vergrendelen/ontgrendelen.

**Stap 1:** Vergrendel de stations door het overeenkomstige keuzerondje Lock/ Unlock (Vergrendelen/Ontgrendelen) te selecteren en klik op **Apply (Toepassen)**.

| Acer eLock Management |                        |             |        |
|-----------------------|------------------------|-------------|--------|
| acer                  | Empowering Technology  | About       | Help   |
| Acer eLock            | Management             |             |        |
|                       | System Data Security   | Lock        | Unlock |
|                       | Removable Data Devices | ۲           | 0      |
|                       | Optical Drive Devices  | 0           | ۲      |
|                       | Floppy Disk Drives     | 0           | ۲      |
|                       |                        |             |        |
|                       |                        |             |        |
|                       |                        |             |        |
|                       | Apply                  | Change Pass | sword  |

**Stap 2**: U wordt gevraagd het wachtwoord in te voeren voordat het apparaat wordt vergrendeld/ontgrendeld.

| Acer eLock Management | x)        |
|-----------------------|-----------|
| Check Password        |           |
| Input Password        |           |
| ****                  |           |
|                       |           |
|                       |           |
|                       | OK Cancel |

### Vergrendelde apparaten

Vergrendelde apparaten worden aangegeven met een ander pictogram.

#### Devices with Removable Storage

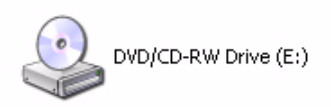

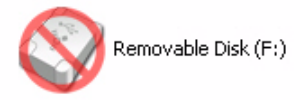